## 60 - Ajouter un nom dns

Comment ... ?

| Résumé            | Comment ajouter une entrée dns |
|-------------------|--------------------------------|
| Responsable       | Bureau Datacentre              |
| Date d'expiration |                                |

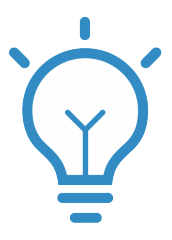

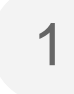

Allez dans le menu "DNS" puis sélectionner "Zones"

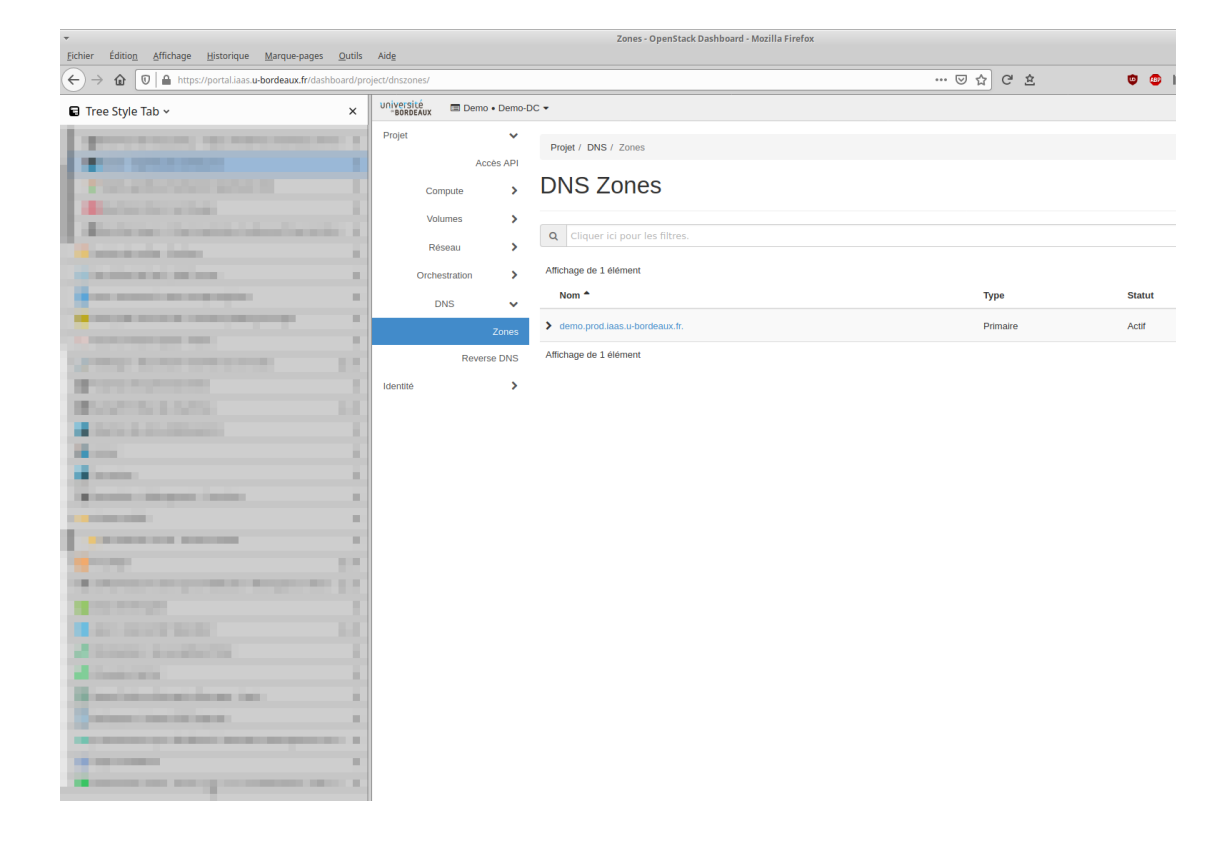

2

Dans cet exemple pour ajouter une entrée dans la zone demo.prod.iaas.u-bordeaux.fr cliquer à droite sur "Create Record Set"

Create Record Set

## Туре \* A - Address record Select the type of record set Nom \* www.example.com. DNS name for the record set, ending in '.' Description

Details about the zone.

## TTL \*

3600

Time To Live in seconds.

## Records Record

Records for the record set.

🗙 Annuler

Vous pouvez alors ajouter plusieurs type d'enregistrement dns. Comme par exemple une entrée classique A ou un alias CNAME ou encore déclarer un serveur de mail MX etc...

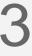

Si vous souhaitez simplement faire correspondre le nom de votre serveur avec son ip flottante procédez de la sorte :

| Create Record Set                          |
|--------------------------------------------|
| Type *                                     |
| A - Address record                         |
| Select the type of record set              |
| Nom *                                      |
| serveur1.demo.prod.iaas.u-bordeaux.fr.     |
| DNS name for the record set, ending in '.' |
| Description                                |
| serveur de prod                            |
|                                            |
| Details about the zone.                    |
| π.*                                        |
| 3600                                       |
| Time To Live in seconds.                   |
| Records                                    |
| Record                                     |
| 147.210.107.7                              |
| Records for the record set                 |
|                                            |
|                                            |
|                                            |
| X Annuler                                  |

Quand vous cliquez sur "Envoyer", vous devez voir votre entrée dans la zone en la sélectionnant à nouveau puis en cliquant sur l'onglet "Records Sets"

| Université<br>*BORDEAUX 📼 D | Demo • Demo-D | C 🕶                                      |                                 |                                                                                  |  |  |
|-----------------------------|---------------|------------------------------------------|---------------------------------|----------------------------------------------------------------------------------|--|--|
| Projet                      | ~             |                                          |                                 |                                                                                  |  |  |
|                             |               | Projet / DNS / Zones                     |                                 |                                                                                  |  |  |
|                             | Accès API     |                                          |                                 |                                                                                  |  |  |
| Compute                     | >             | Retour                                   |                                 |                                                                                  |  |  |
| Volumes                     | >             | domo prod jaco u bordoouv fr             |                                 |                                                                                  |  |  |
|                             |               | demo.prod.iaas.u-bordeaux.ir.            |                                 |                                                                                  |  |  |
| Réseau                      | >             |                                          |                                 |                                                                                  |  |  |
| Orchestratio                | n <b>&gt;</b> | Vue d'ensemble Record Sets               |                                 |                                                                                  |  |  |
| DNG                         |               | Q Cliquer ici pour les filtres.          |                                 |                                                                                  |  |  |
| DNS                         | •             |                                          |                                 |                                                                                  |  |  |
|                             | Zones         | Affichage de 3 éléments                  |                                 |                                                                                  |  |  |
| R                           | everse DNS    | Nom <sup>▲</sup>                         | Туре                            | Records                                                                          |  |  |
| Identité                    | >             | > demo.prod.iaas.u-bordeaux.fr.          | NS - Name server                | dns2.u-bordeaux.fr.,ns.u-bordeaux.fr.,dns1.u-bordeaux.fr.,dns3.u-bordeaux.fr.    |  |  |
|                             |               | > demo.prod.iaas.u-bordeaux.fr.          | SOA - Start of authority record | dns3.u-bordeaux.fr. bureau.datacentre.u-bordeaux.fr. 1581067765 3553 600 86400 3 |  |  |
|                             |               | > serveur1.demo.prod.iaas.u-bordeaux.fr. | A - Address record              | 147.210.107.7                                                                    |  |  |
|                             |               | Affichage de 3 éléments                  |                                 |                                                                                  |  |  |

4

Il ne reste plus qu'à compléter la zone inverse. Pour cela il suffit de cliquer sur "Reverse DNS" et sur le bouton "Set" situé à droite et sur la même ligne que l'adresse IP de votre serveur.

Vous arrivez sur une fenêtre dans laquelle il vous suffit d'y ajouter son nom de domaine complet en terminant par un point.

| Université<br>*BORDEAUX 🔲 Demo • Dem | 10-DC +                                |
|--------------------------------------|----------------------------------------|
| Projet                               | Set Domain Name PTR for 147.210.107.7  |
| Accès Al                             | Nom de domaine *                       |
| Compute                              | serveur1.demo.prod.iaas.u-bordeaux.fr. |
| Volumes                              | Domain name ending in '.'              |
| Réseau                               | Description                            |
| Orchestration                        | test                                   |
| DNS                                  | Details about the PTR record.          |
| Zone                                 | s TTL                                  |
|                                      | 3600 <sup>♠</sup> ♥                    |
| Identité                             | Time To Live in seconds.               |
|                                      |                                        |
|                                      | ★ Annuler ✓ Envoyer                    |
|                                      | Affichage de 4 éléments                |
|                                      |                                        |
|                                      |                                        |
|                                      |                                        |

Il ne vous reste plus qu'à appuyer sur "Envoyer"